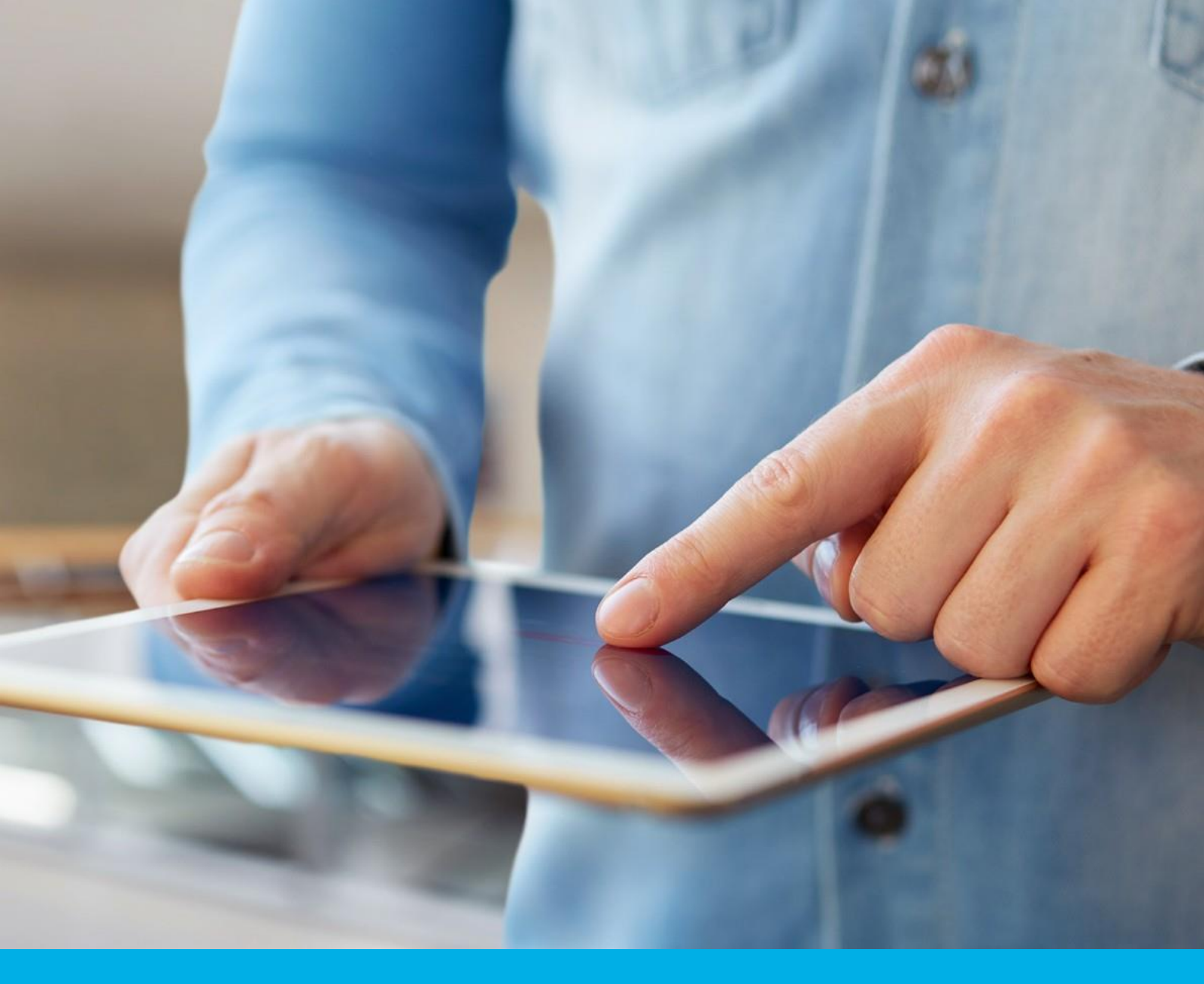

# SimplySign Odnowienie certyfikatu – instalacja (etap 2 z 2)

Instrukcja instalacji odnowionego podpisu elektronicznego na karcie chmurowej SimplySign

v 1.3

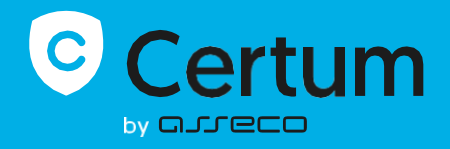

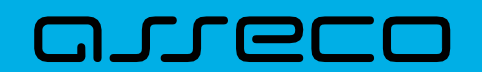

# Spis treści

| 1. | Informacja o wydaniu certyfikatu                           | 3 |
|----|------------------------------------------------------------|---|
| 2. | Przygotowanie do instalacji – aktywacja aplikacji mobilnej | 3 |
| 3. | Logowanie do konta – Panel Certum                          | 5 |
| 4. | Instalacja certyfikatu                                     | 6 |

| Pytania | a i odpowiedzi                                                                           | 10 |
|---------|------------------------------------------------------------------------------------------|----|
| 1.      | Co w sytuacji, gdy nie mogę znaleźć wiadomości email z informacją o wydaniu certyfikatu? | 10 |
| 2.      | Co zrobić gdy zapomniałem hasła do Panelu Certum?                                        | 11 |

Instrukcja dotyczy procesu instalacji odnowionego certyfikatu kwalifikowanego w Panelu Certum dostępnym pod adresem <u>https://panel.certum.pl</u>.

- I. Przed instalacją certyfikatu należy przejść przez proces aktywacji odnowienia (etap 1 z 2).
- II. Aby wykonać proces instalacji należy zalogować się do Panelu Certum wykorzystując przeglądarkę internetową.

#### 1. Informacja o wydaniu certyfikatu

Procedura instalacji odnowionego certyfikatu kwalifikowanego rozpoczyna się w momencie otrzymania informacji na adres email, potwierdzającej wydanie przez Certum certyfikatu kwalifikowanego.

W wiadomości otrzymasz także link do **Panelu Certum**, za pośrednictwem, którego możesz zainstalować certyfikat kwalifikowany na karcie **SimplySign**.

#### 2. Przygotowanie do instalacji – aktywacja aplikacji mobilnej

Przed rozpoczęciem instalacji certyfikatu upewnij się, że na Twoim urządzeniu mobilnym (smartfon/tablet) zainstalowana jest aplikacja **SimplySign.** W końcowym kroku procesu instalacji zostaniesz poproszony o wygenerowanie kodu token z aplikacji mobilnej.

Widok aktywnej aplikacji:

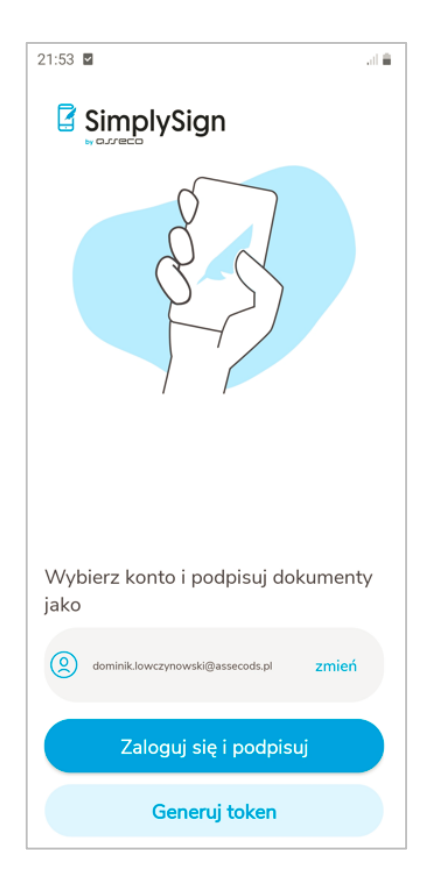

ļ

Jeżeli masz już aktywną aplikację mobilną, możesz przejść do kolejnego rozdziału instrukcji.

W przypadku, gdy nie masz aktywnej aplikacji na swoim urządzeniu, pobierz ją na swoje urządzenie mobilne.

Aplikację można pobrać z:

- <u>Google Play</u> (urządzenia z systemem Android);
- <u>App Store</u> (urządzenia z systemem iOS);
- <u>AppGallery</u> (urządzenia z systemem HarmonyOS).

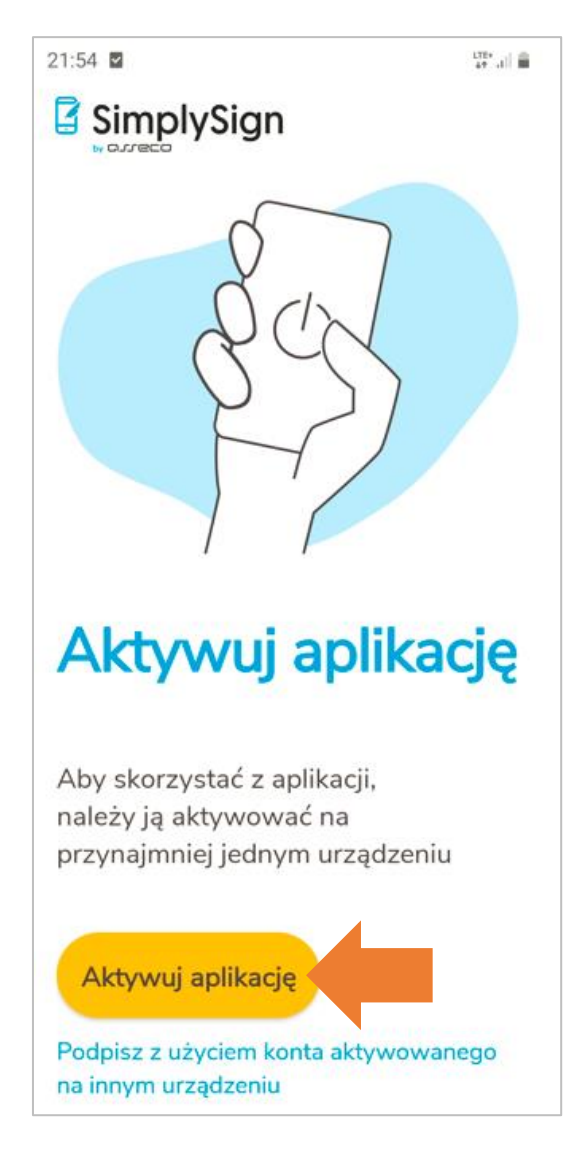

Po wprowadzeniu adresu email przypisanego do Twojego konta, aplikacja wymagać będzie podania 3 losowych danych z wniosku o certyfikat. Jeżeli wprowadzisz prawidłowe dane, aplikacja zostanie aktywowana.

### 3. Logowanie do konta – Panel Certum

Aby rozpocząć proces instalacji certyfikatu otwórz wiadomość e-mail od **Certum** z informacją o wydaniu certyfikatu kwalifikowanego i kliknij na pomarańczowy przycisk **Panel Certum**:

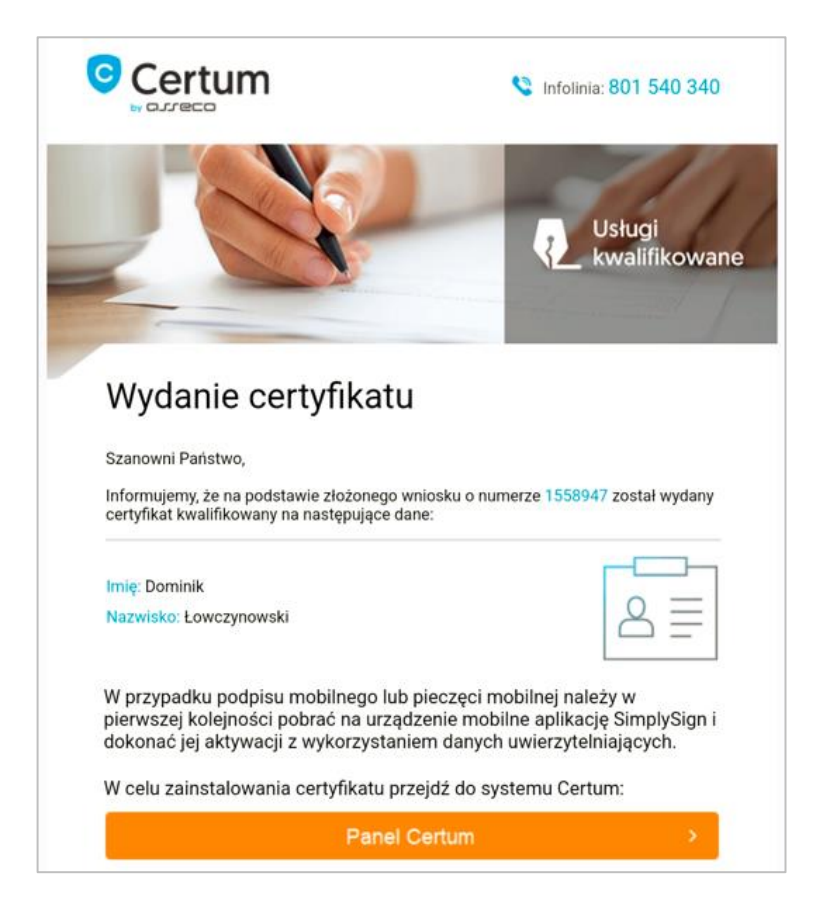

Zostaniesz przeniesiony do ekranu logowania na stronie <u>https://panel.certum.pl</u> . Podaj swój adres email oraz hasło, następnie kliknij na **Dalej.** 

| Zaloguj się          |                  |
|----------------------|------------------|
| E-MAIL               | 🗆 Zapamiętaj mni |
|                      |                  |
| HASLO                |                  |
| INCLO                | ~                |
| Nie namietaez haeła? |                  |
|                      |                  |
| Dalej >              |                  |
| lub załóż konto      |                  |
|                      |                  |

# 4. Instalacja certyfikatu

Po zalogowaniu system przekieruje Cię do ekranu **Instalacji certyfikatu**, gdzie otrzymasz przypomnienie o przygotowaniu aplikacji mobilnej na swoim smartfonie/tablecie. Jeśli masz już aktywowaną aplikację (patrz *punkt 2 – Przygotowanie do instalacji – aktywacja aplikacji mobilnej)* naciśnij przycisk **Dalej**.

| Instalacja certyfikatu<br>Dla wniosku 1558947<br>Przygotuj swoje urządzenie mobilne, na którym planujesz instalację certyfikatu<br>i upewnij się, że posiadasz na nim zainstalowaną aplikację SimplySign.                                                                                                    |
|----------------------------------------------------------------------------------------------------|
| <ul> <li>W SimplySign na urządzeniu mobilnym wybierz "Dane uwierzytelniające" jako metodę autoryzacji.</li> <li>Wprowadź w aplikacji SimplySign swój adres email i wypełnij wyświetlone pola zgodnie z danymi podanymi we wniosku o certyfikat.</li> <li>Na obecnym ekranie naciśnij "Dalej", aby przejść do zaakceptowania certyfikatu. W następnym kroku autoryzuj się przy użyciu wygenerowanego w aplikacji SimplySign Tokena.</li> </ul> |
| Jeśli nie posiadasz zainstalowanej aplikacji zainstaluj ją teraz korzystając z poniższych linków<br>POBIERZ<br>SimplySign Android<br>POBIERZ<br>SimplySign IOS                                                                                                    |
| Anuluj Dalej                                                                                                    |

W kolejnym kroku zostaniesz poproszony o akceptację certyfikatu.

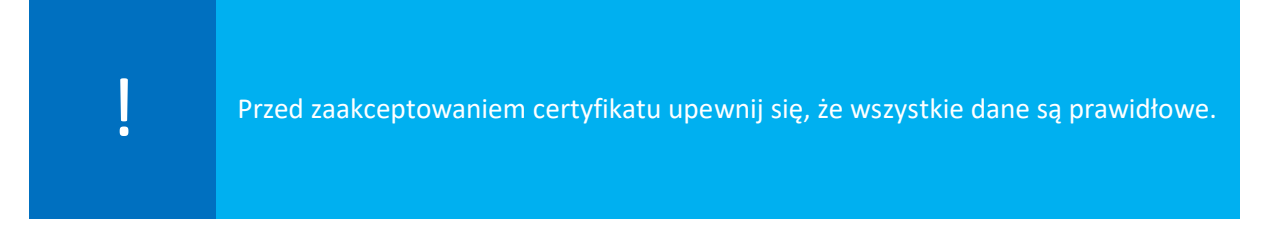

|                                                                                                    | Akceptacja certyfikatu                                                                |
|----------------------------------------------------------------------------------------------------|---------------------------------------------------------------------------------------|
|                                                                                                    | Dane w certyfikacle<br>Certyfikat SimplySign, ważność 1 rok (24.03.2022 - 24.03.2023) |
| Nazwa Powszechna<br>Dominik Łowczynowski<br>Numer Karty Kryptograficznej<br>7187928993762319<br>Numer Certyfikatu<br>758275357856568870402142815837990974 | Imię i Nazwisko<br>Dominik Łowczynowski<br>Kraj<br>Polska<br>presi<br>S               |
| Δ.                                                                                                    | Przed zaakceptowaniem certyfikatu upewnij się, że wszystkie dane są prawidłowe.       |

W przypadku gdy zauważysz błędne dane w certyfikacie, użyj opcji **Zgłoś błąd**. Jeżeli wszystkie dane są prawidłowe wybierz opcję **Akceptuję certyfikat**.

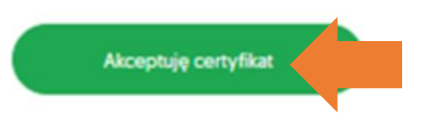

W nowym okienku zostaniesz poproszony o zaakceptowanie certyfikatu.

Akceptacja certyfikatu równoważna jest z potwierdzeniem danych w certyfikacie. Powrót do tego kroku nie będzie już możliwy.

Jeżeli akceptujesz certyfikat wybierz opcję Tak, akceptuję certyfikat.

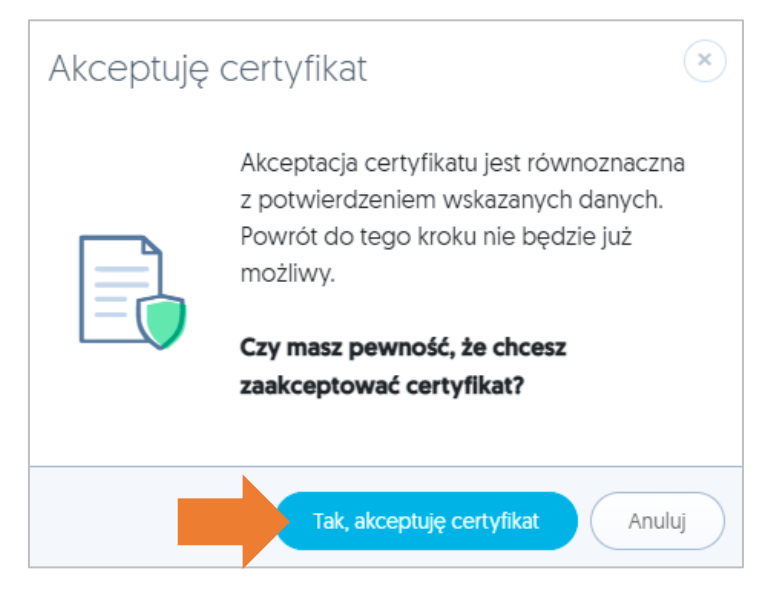

W kolejnym kroku pojawi się komunikat z prośbą o zalogowanie się do SimplySign.

|                             | Zaloguj się<br>do SimplySign                   |                                                    |
|-----------------------------|------------------------------------------------|----------------------------------------------------|
|                             | E-MAIL                                         | 🗆 Zapamiętaj mnie                                  |
|                             | Wprowadź swój a                                | dres e-mail                                        |
|                             | TOKEN Z APLIKACJI MOBILNI                      | EJ SIMPLYSIGN                                      |
|                             |                                                | Zaloguj się                                        |
|                             |                                                |                                                    |
|                             |                                                |                                                    |
| W polu adres<br>Token wygen | s e-mail podaj adres<br>erujesz w aplikacji na | e-mail przypisany do Tv<br>I Twoim urządzeniu mobi |

#### Generowanie tokena w aplikacji mobilnej SimplySign:

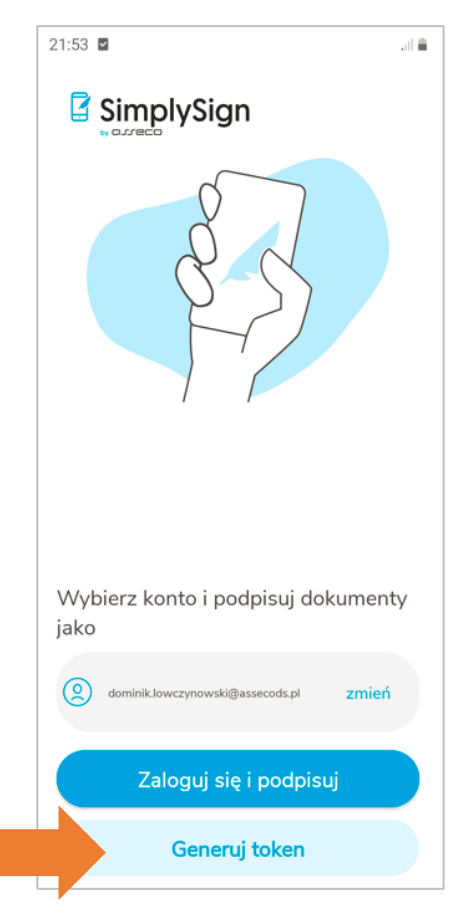

Po podaniu właściwego adresu email i tokena otrzymasz komunikat o zakończonej instalacji certyfikatu, wyświetli się **Podsumowanie**. Po kliknięciu na przycisk **Zakończ** proces zostanie zakończony.

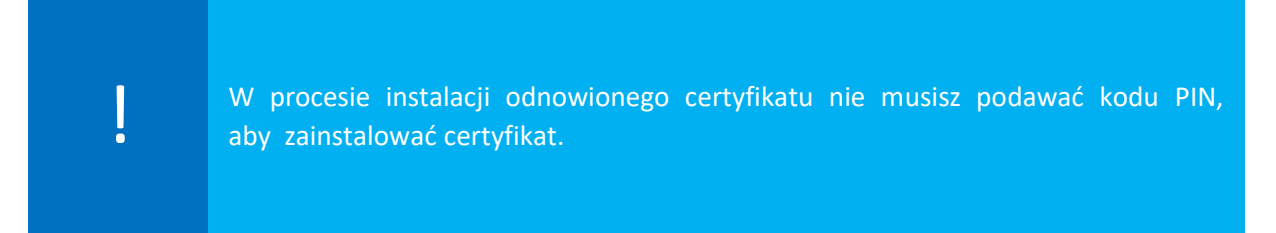

#### Widok końcowego ekranu po zakończonej instalacji:

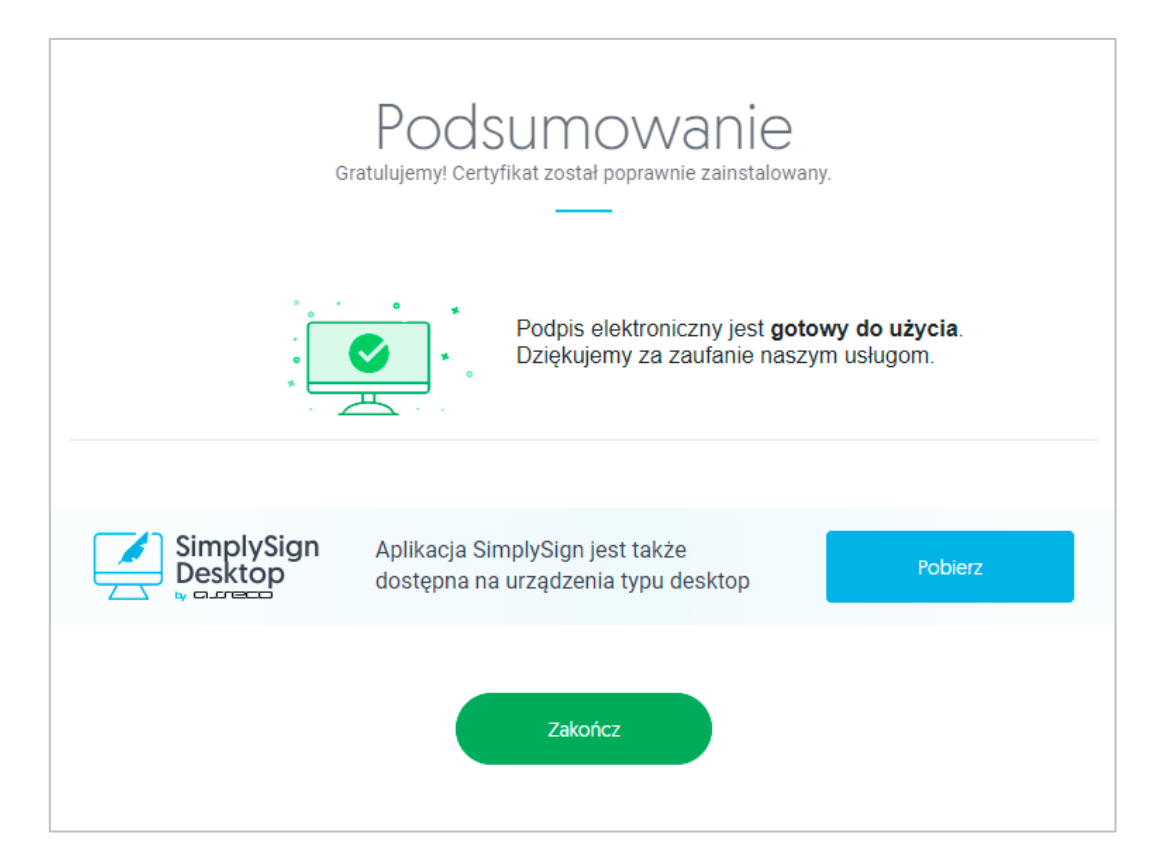

## Pytania i odpowiedzi

#### 1. Co w sytuacji, gdy nie mogę znaleźć wiadomości email z informacją o wydaniu certyfikatu?

Jeżeli nie możesz odnaleźć informacji o wydaniu certyfikatu kwalifikowanego, zaloguj się na swoje konto na stronie <u>https://panel.certum.pl</u>:

| E-MAIL               | 🗆 Zapamiętaj mnie |
|----------------------|-------------------|
| 1                    |                   |
| HASŁO                |                   |
|                      | کيون              |
| Nie pamiętasz hasła? |                   |
| Dalej >              |                   |
|                      |                   |

W zakładce **Dashboard** możesz sprawdzić czy posiadasz na koncie certyfikat, który należy zainstalować – będzie to certyfikat z przyciskiem **Zainstaluj:** 

| Certyfikaty<br>Razem: 3                     |                      | 17                                                            | Wszystkie 👻 |
|---------------------------------------------|----------------------|---------------------------------------------------------------|-------------|
| SimplySign                                  | SimplySign           | SimplySign WYGASLY                                            |             |
| Dominik Łowczynowski<br>7187 9289 9376 2319 | Dominik Łowczynowski | Dominik Łowczynowski                                          |             |
| Zainstaluj                                  | 7187 9289 9376 2319  | 7187 9289 9376 2319<br>Data ważności <b>13/11/2021, 10:47</b> |             |
|                                             |                      |                                                               |             |
|                                             |                      |                                                               |             |
| Kup nowy certyfikat                         |                      |                                                               |             |
|                                             |                      |                                                               |             |
|                                             |                      |                                                               |             |

Po kliknięciu na przycisk Zainstaluj rozpoczniesz proces instalacji certyfikatu.

#### 2. Co zrobić gdy zapomniałem hasła do Panelu Certum?

W przypadku, gdy zapomniałeś hasła do konta na stronie <u>https://panel.certum.pl</u> możesz skorzystać z opcji resetu hasła.

Na ekranie logowania kliknij na opcję - Nie pamiętam hasła:

| E-MAIL               | 🗆 Zapamiętaj mnie |
|----------------------|-------------------|
|                      |                   |
| HASŁO                |                   |
| INGLO                |                   |
|                      | **                |
| Nie pamiętasz hasła? |                   |
| Dalej >              |                   |
|                      |                   |

Podaj adres email i kliknij na przycisk **Dalej**, aby otrzymać wiadomość e-mail z resetem hasła.

| Zresetuj hasło |  |
|----------------|--|
| E-MAIL         |  |
|                |  |
|                |  |
| Dalej >        |  |
|                |  |

Po zresetowaniu hasła i zalogowaniu do konta, w zakładce **Dashboard** będziesz miał listę swoich certyfikatów na koncie.